## Ballwin Est. 1837 HOW TO PRINT YOUR CHILDCARE STATEMENT

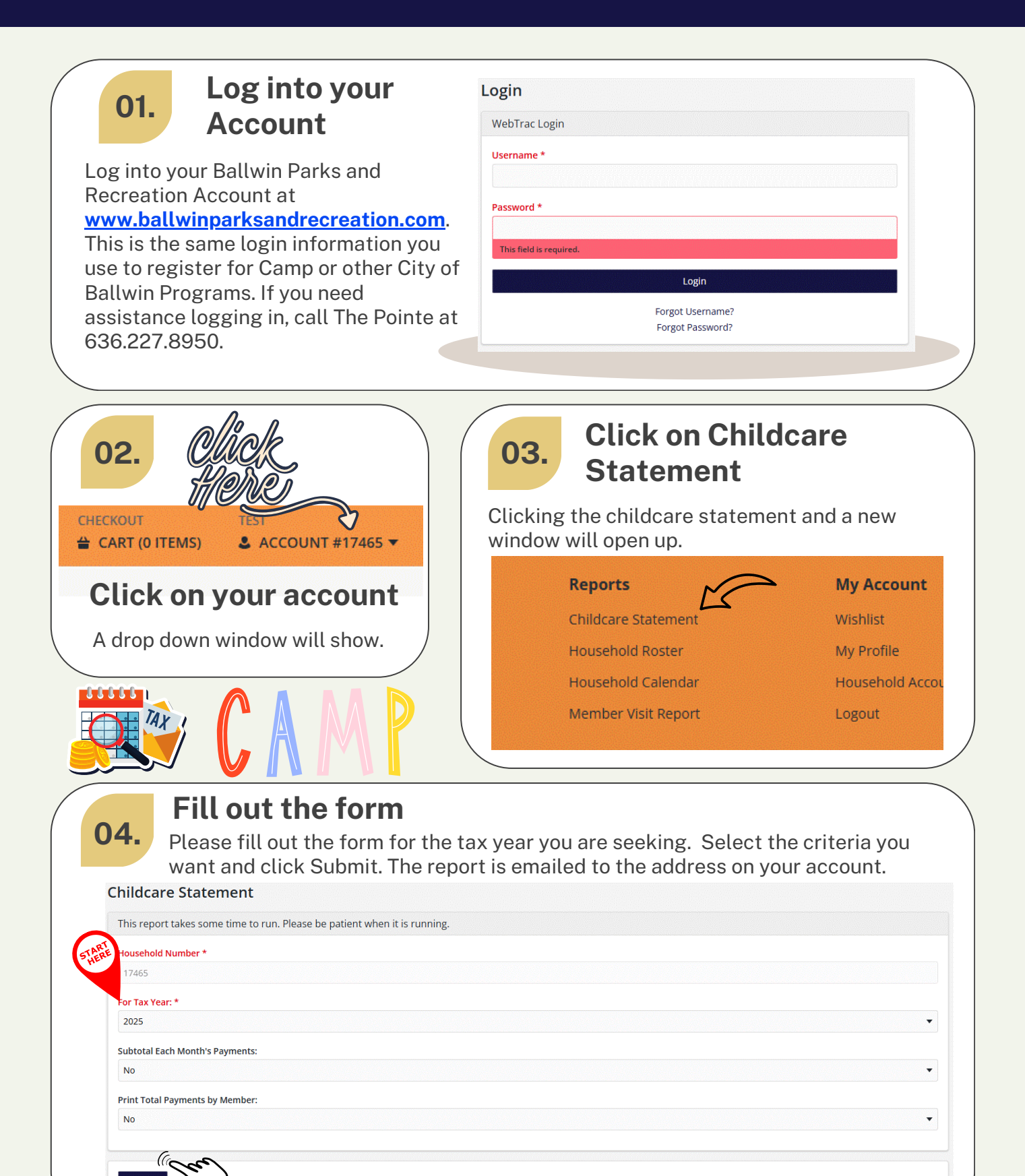